Adding a contact from the Organizations Page in a CRM system streamlines the process of contact management for businesses. This functionality ensures that the contact's details are directly associated with the correct organization, promoting accuracy and preventing potential mix-ups. Moreover, by linking contacts to their respective organizations, users can swiftly navigate relationships, track communication histories, and identify potential opportunities or pain points.

In Gridlex System, users have various methods to add contacts. This includes:

- 1. Manually adding contacts.
- 2. <u>Importing multiple contacts.</u>
- 3. Adding contacts directly from the organization page.

For this guide, we'll focus on adding contacts from the organization page. Follow the steps below:

**Step 1:** Log in to Gridlex App Suite and click on "Organizations" located under the Zip section in the navigation menu.

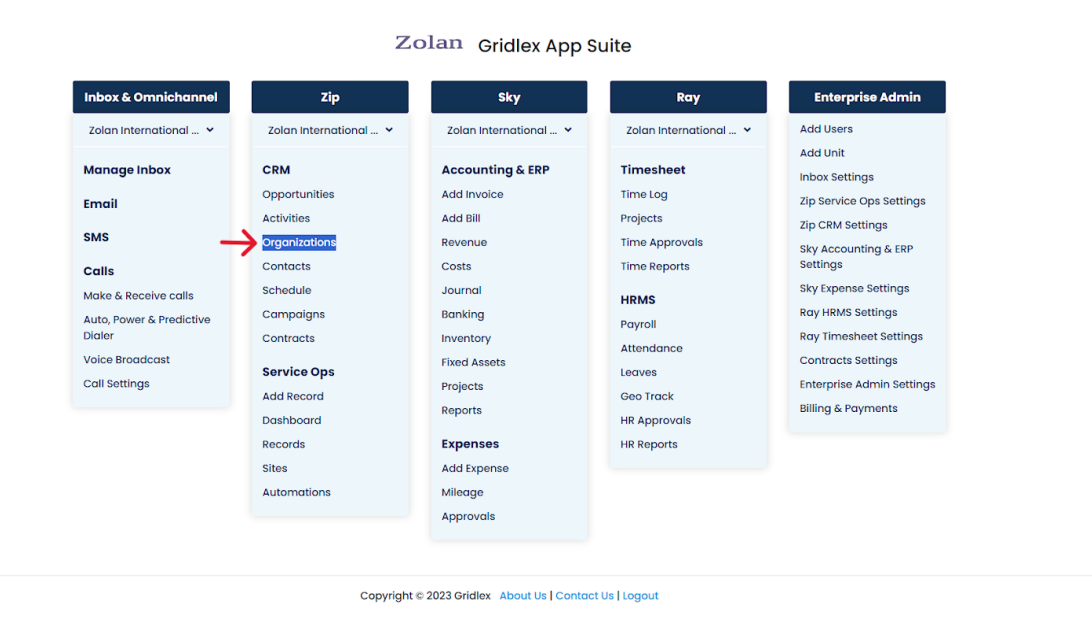

**Step 2:** Identify the organization where you'd like to add a contact and click on the edit icon adjacent to it.

| GRIDLEX         | Inbox v Zip Service Ops v Zip CRM v Sky Accounting & ERP v Sky Expenses v Ray HRMS v Objects Settings v My Account v |                                     |                               |                                       |                           |                            |              |                                | Zolan<br>Zolan Interna v |   |
|-----------------|----------------------------------------------------------------------------------------------------|-------------------------------------|-------------------------------|---------------------------------------|---------------------------|----------------------------|--------------|--------------------------------|--------------------------|---|
| <b>Q</b> Search | Organizations Add Organizations From Master Data Map Organizations to Units                                          |                                     |                               |                                       |                           |                            |              |                                |                          |   |
| Inbox           | Saved Views                                                                                                    |                                     |                               | ✓ Save View                           |                           |                            |              |                                |                          |   |
| 🖂 Emails        |                                                                                                    |                                     |                               |                                       |                           |                            |              |                                |                          |   |
| 💴 SMS           | Organization ID :<br>116580988986883                                                                                 | Organization :<br>MEDICAL CENTER    | Affiliated Cont :             | All Addresses :<br>100 MADISON AVE    | All Towns :<br>MORRISTOWN | All States :<br>New Jersev | All Emails : | All Phone Num :                | All Website Lin          | : |
| 📞 Calls         |                                                                                                    | C                                   | Emma North                    |                                       |                           |                            |              | 7010 290-                      |                          |   |
| Auto Dialer     |                                                                                                    | $\checkmark$                        |                               | 463.Organization                      |                           |                            |              | <b>U</b> +1-6105930520         |                          |   |
| Zip CRM         | 115067554920384                                                                                                    | True Health 🗹                       | Brandon Brown,<br>Ruth Parker | Main St  <br>215 Cedarburst Dr        | Canton                    | Georgia(GA)                |              | +1-7707047078<br>+1-5622270562 |                          |   |
| Opportunities > |                                                                                                    |                                     |                               | 210,0000110130.01                     |                           |                            |              | <b>L</b> +1-7202689915         |                          |   |
| Activities      | 11506755 4020160                                                                                                    | Zember Partners                     | Tom Sharp                     | 6367 N,800th W  <br>401,Wiley St      | Canton                    |                            |              | +1-6622472429 +1-8128736867    |                          |   |
| Organizations > | 11506/554838168                                                                                                    |                                     |                               |                                       |                           | Georgia(GA)                |              | +1-4108965976<br>+1-4047317137 |                          |   |
| Contacts >      |                                                                                                    | General Systems                     |                               | 18410,Center St                       |                           |                            |              | <b>L</b> +1-5107330984         |                          |   |
| 🕔 Schedule      | 11506/554/454//1                                                                                                    | C'                                  | David Shaw                    | 529,Weldon Ln                         | Edgemont                  | Arkansas(AR)               |              | L+1-8709482488                 |                          |   |
| ┥ Campaigns     | 115067554655295                                                                                                    | United Resources                    | Med Banks                     | 9396,Cherry Tree                      | Mc Alpin                  | Florida (FL)               |              | +1-389633779 +1-8653421838     |                          |   |
| Contracts >     |                                                                                                    | C                                   |                               | Dr   7570,176th St                    |                           |                            |              | +1-2035014278                  |                          |   |
| Zip Service Ops | 1150675545714114                                                                                                    | Acme Inc 🖪                          | Sally Smith                   | 223,Caldwell Rd  <br>1163 Hyacinth St | Saint Augustine           | Florida(FL)                |              | +1-4233577941                  |                          |   |
| - Dashboard     |                                                                                                    | 39 John Doe Jo<br>Organization 🗹 Sh | John Doe, John<br>Shore       | noo,nyaomin'or                        |                           |                            |              |                                |                          |   |
| Necords         | 2000000000039                                                                                                    |                                     |                               |                                       |                           |                            |              |                                |                          |   |
| Sites           | 200000000039                                                                                                    | Softland 🗹                          |                               |                                       |                           |                            |              |                                |                          |   |
|                 | 200000000039                                                                                                    | Park Tree 🕑                         |                               |                                       |                           |                            |              |                                |                          |   |
|                 |                                                                                                    | · ·                                 |                               |                                       |                           |                            |              |                                |                          |   |

**Step 3:** After being redirected to the organization details page, find and click on the "Contacts" tab.

| GRIDLEX         | Inbox × Zip Service Ops × Zip CRM × Sky Accounting & ERP × Sky Expenses × Ray HRMS × Objects Settings × My Account × | Zolan<br>Zolan Interna ~ |
|-----------------|----------------------------------------------------------------------------------------------------|--------------------------|
| <b>Q</b> Search | TRUE HEALTH<br>Organization Name: True Health   Organization ID: 1150675549203849217   Address1: 215,Cedarhurst Dr   |                          |
| Inbox           | Read Opportunities v Activities v Profiles v Organization Affiliations Contacts Schedule v Emails Records            |                          |
| 🖂 Emails        |                                                                                                    |                          |
| SMS             | No Feed Available for this Organization                                                                              |                          |
| 📞 Calls         |                                                                                                    |                          |
| Auto Dialer     |                                                                                                    |                          |
| Zip CRM         |                                                                                                    |                          |
| Opportunities > |                                                                                                    |                          |
| Z Activities    |                                                                                                    |                          |
| Organizations > |                                                                                                    |                          |
| Contacts >      |                                                                                                    |                          |
| 🕔 Schedule      |                                                                                                    |                          |
| ┥ Campaigns     |                                                                                                    |                          |
| Contracts >     |                                                                                                    |                          |
| Zip Service Ops |                                                                                                    |                          |
| Bashboard       |                                                                                                    |                          |
| Records         |                                                                                                    |                          |
| Sites           |                                                                                                    |                          |
|                 |                                                                                                    |                          |
|                 |                                                                                                    |                          |

**Step 4:** Within the "Contacts" tab, you can see all the contacts already linked to this organization. To add a new contact, simply click on the "Add New Contact to this Organization" button.

| GRIDLEX         | Inbox v Zip Service Ops v Zip CRM v Sky Accounting & ERP v Sky Expenses v Ray HRMS v Objects Settings v My Account v                     |                 |                 |                     |               |                 |    |            | Zolan<br>Zolan Interna v |                                               |                 |       |
|-----------------|----------------------------------------------------------------------------------------------------|-----------------|-----------------|---------------------|---------------|-----------------|----|------------|--------------------------|-----------------------------------------------|-----------------|-------|
| <b>Q</b> Search | TRUE HEALTH<br>Organization Name: True Health   Organization ID: 1150675549203849217   Address1: 215,Cedarhurst Dr                       |                 |                 |                     |               |                 |    |            |                          |                                               |                 |       |
| Inbox           |                                                                                                    |                 |                 |                     |               |                 |    |            |                          |                                               |                 |       |
| 🖂 Emails        | reed opportunities v Activities v Profiles v Organization Affiliations Contacts Schedule v Emails Records                                |                 |                 |                     |               |                 |    |            |                          |                                               |                 |       |
| SMS             | Affiliated Contacts to this Organization Add Contact to this Organization from Gridlex Databases Affiliate Contacts to this Organization |                 |                 |                     |               |                 |    |            |                          |                                               |                 |       |
| 📞 Calls         | Saved Views                                                                                                    | 1               |                 | Save View           | Clear Filters | R Export to Evo | ol |            |                          |                                               |                 |       |
| Auto Dialer     | Suved views                                                                                                    |                 |                 | ouve view           | cicul miters  | A caport to tao |    |            |                          |                                               |                 |       |
| Zip CRM         | Contact ID :                                                                                                    | Contact Name    | Affiliated Orga | All Addresses       | All Towns     | All States      | :  | All Emails | :                        | All Phone Num                                 | All Website Lin |       |
| Opportunities > | 120426672564713                                                                                                    | Brandon Brown 📝 | True Health     |                     |               |                 |    |            |                          |                                               |                 | _     |
| Activities      | 115067554958962                                                                                                    | Ruth Parker 📝   | True Health     | 2724 116th St   520 | Collinsville  | Illinois(IL)    |    |            |                          | State 1 + 1 − 7157260790 State 1 − 6182238245 |                 | 1     |
| Organizations > | 4                                                                                                    |                 |                 | AutomitAve          |               |                 |    |            |                          | 1-0102230243                                  |                 | • • • |
| Contacts >      | N 4 1 > H                                                                                                    |                 |                 |                     |               |                 |    |            |                          |                                               | 1 - 2 of 2 it   | tems  |
| 0 Schedule      |                                                                                                    |                 |                 |                     |               |                 |    |            |                          |                                               |                 |       |
| d Campaigns     |                                                                                                    |                 |                 |                     |               |                 |    |            |                          |                                               |                 |       |
| Contracts >     |                                                                                                    |                 |                 |                     |               |                 |    |            |                          |                                               |                 |       |
| Zip Service Ops |                                                                                                    |                 |                 |                     |               |                 |    |            |                          |                                               |                 |       |
| Dashboard       |                                                                                                    |                 |                 |                     |               |                 |    |            |                          |                                               |                 |       |
| 🔷 Records       |                                                                                                    |                 |                 |                     |               |                 |    |            |                          |                                               |                 |       |
| 🐂 Sites         |                                                                                                    |                 |                 |                     |               |                 |    |            |                          |                                               |                 |       |
|                 |                                                                                                    |                 |                 |                     |               |                 |    |            |                          |                                               |                 |       |
|                 |                                                                                                    |                 |                 |                     |               |                 |    |            |                          |                                               |                 |       |

**Step 5:** You'll be taken to a new tab where you can input the contact's details. Fill in essential information such as the contact's name, phone number, address, and any other required fields.

Once you've entered all the necessary details, finalize the process by clicking the "Submit" button.

| GRIDLEX         | Inbox v Zip Service Ops v Zip CRM v Sky Accounting & ERP v Sky Expenses v Ray HRMS v Objects Settings v My Account v                                                                                                    | Zolan<br>Zolan interna ~ |  |  |  |  |  |  |
|-----------------|----------------------------------------------------------------------------------------------------|--------------------------|--|--|--|--|--|--|
| <b>Q</b> Search | Organization Name: True Health   Organization ID: 1150675549203849217   Address1: 215,Cedarhurst Dr                                                                                                    |                          |  |  |  |  |  |  |
| Inbox           | Feed Opportunities - Activities - Profiles - Organization Affiliations Contacts Schedule - Emails Records                                                                                                    |                          |  |  |  |  |  |  |
| 🖂 Emails        | Affiliated Contacts Add New Contact to this Organization Add Contact to this Organization from Gridlex Databases Affiliate Contacts to this Organization                                                                                                    |                          |  |  |  |  |  |  |
| 💴 SMS           |                                                                                                    |                          |  |  |  |  |  |  |
| 📞 Calls         | Add & Affiliate Contact to True Health                                                                                                    |                          |  |  |  |  |  |  |
| O Auto Dialer   | Recipition                                                                                                    |                          |  |  |  |  |  |  |
| Zip CRM         | Base Internation                                                                                                    |                          |  |  |  |  |  |  |
| Opportunities > | Vonderheining Instruming Vonderheiming Los Herring Instruming                                                                                                    |                          |  |  |  |  |  |  |
| Z Activities    | Vallessa Jones Vallessa Jones Jones |                          |  |  |  |  |  |  |
| Organizations > | Ms                                                                                                    |                          |  |  |  |  |  |  |
| Contacts >      |                                                                                                    |                          |  |  |  |  |  |  |
| 🕔 Schedule      | Visible to *                                                                                                    |                          |  |  |  |  |  |  |
| ┥ Campaigns     | <ul> <li>Visible to dir dirita</li> <li>Visible to selected dirita</li> </ul>                                                                                                    |                          |  |  |  |  |  |  |
| Contracts >     |                                                                                                    |                          |  |  |  |  |  |  |
| Zip Service Ops | NOTES                                                                                                    |                          |  |  |  |  |  |  |
| Dashboard       |                                                                                                    |                          |  |  |  |  |  |  |
| Necords         |                                                                                                    |                          |  |  |  |  |  |  |
| 🖌 Sites         |                                                                                                    |                          |  |  |  |  |  |  |
|                 |                                                                                                    |                          |  |  |  |  |  |  |

Your contact is now successfully added and associated with the chosen organization. This method saves time as it directly links the contact to a

specified organization, eliminating the need for manually associating contacts with organizations later on.

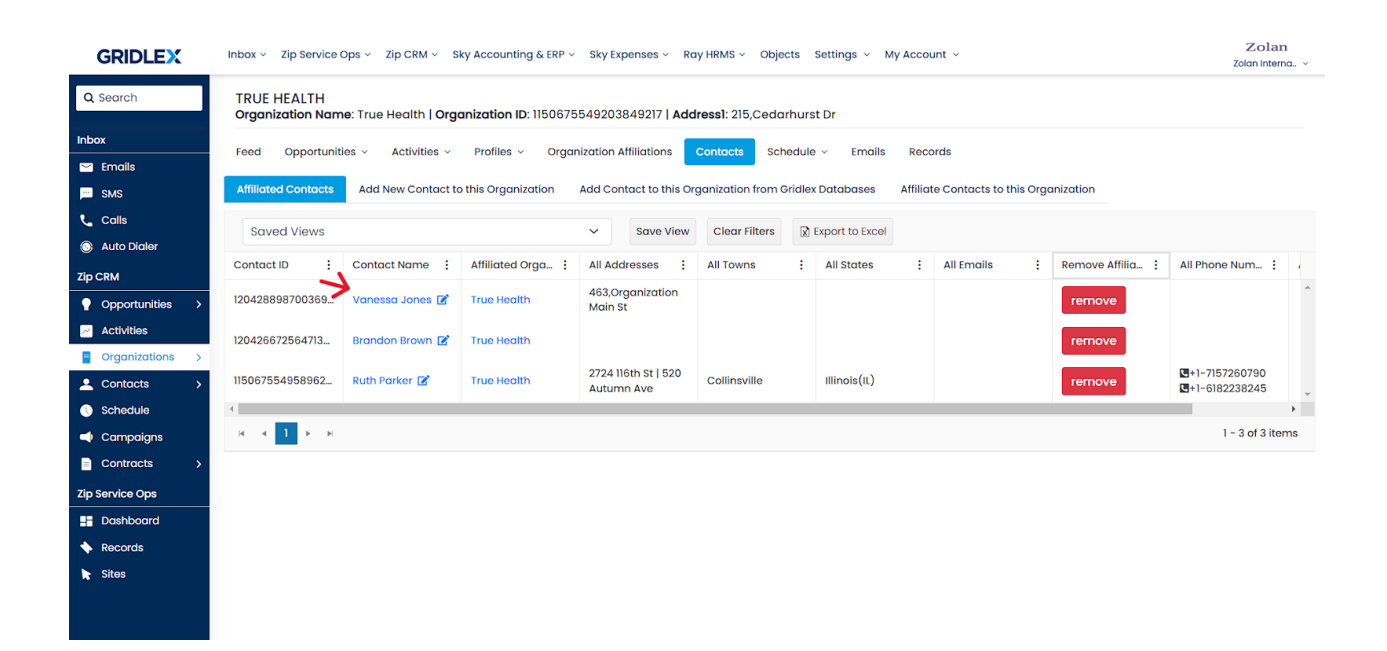

If you need any help with any feature, data migration of your old data, or anything at all, just email <u>apps@gridlex.com</u> and our team will be here to help you. Remember, that one of **Gridlex's** core values is Customer Success. We want you to be successful.